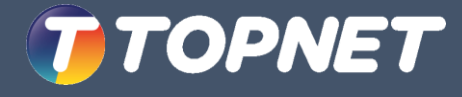

## **Guide d'installation**

Modem ADSL2+/VDSL2

DSL-G241GE

**Brancher votre Modem** 

**Connecter votre Modem** 

Indication des LED

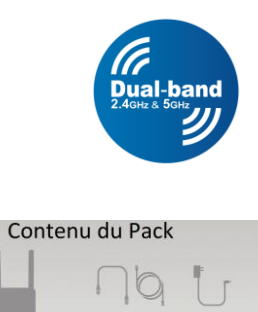

Cable Ethernet RJ45 & Alimentation VDSL2/ADSL2+ (DSL-6241GE) Alimentation Electrique

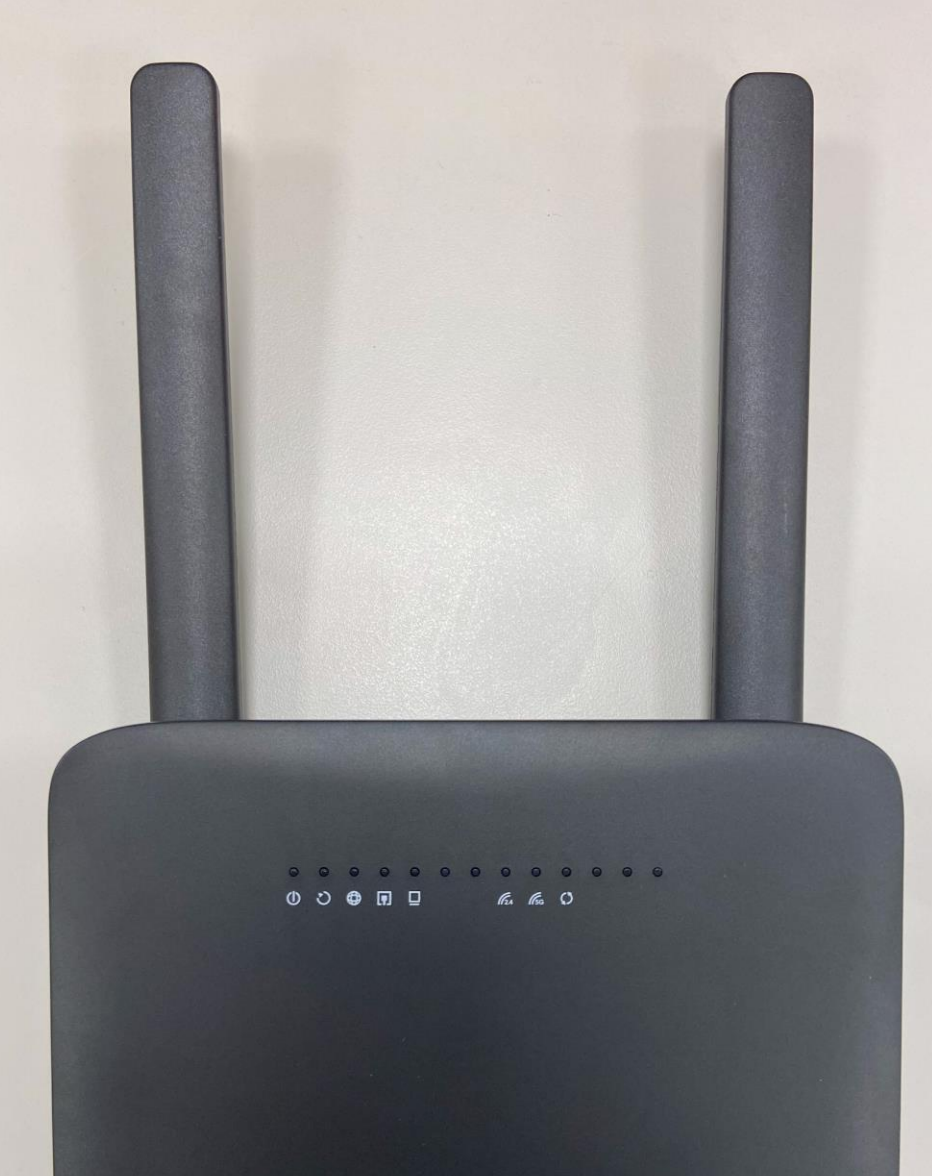

TOPNET

TOPNET

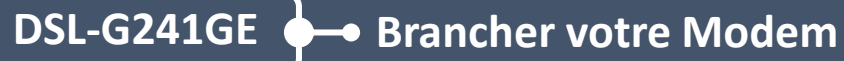

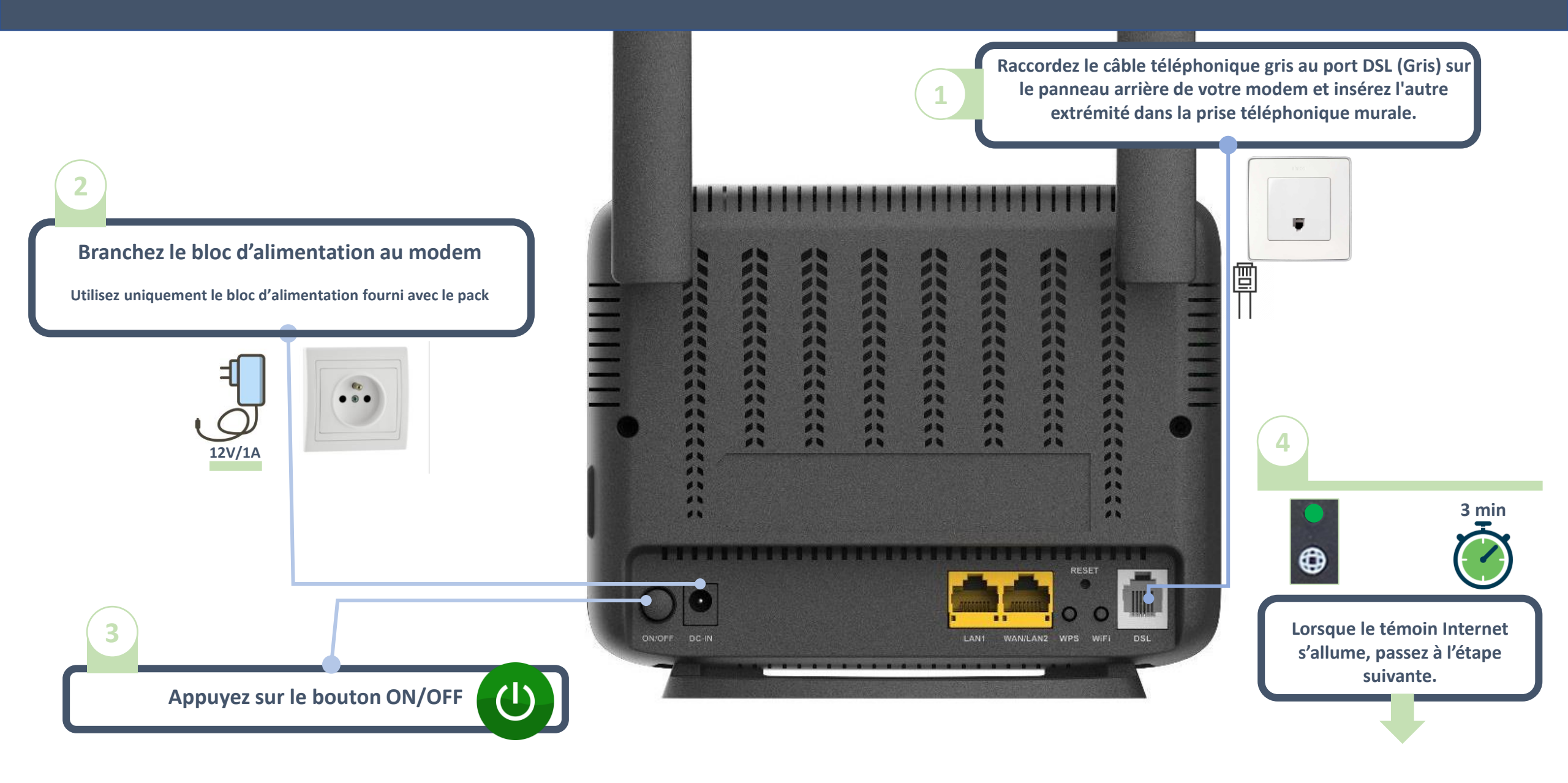

## TOPNET

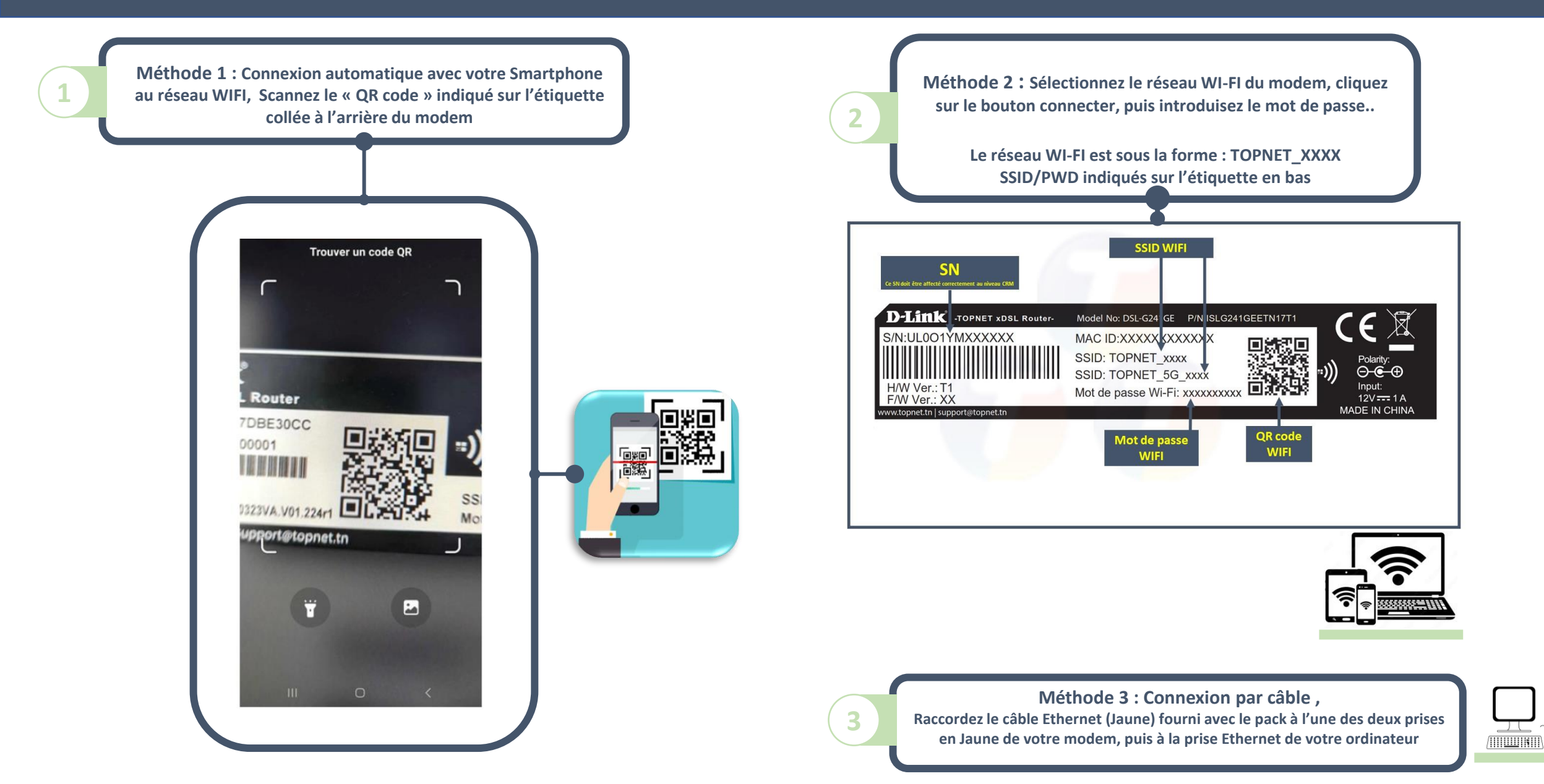

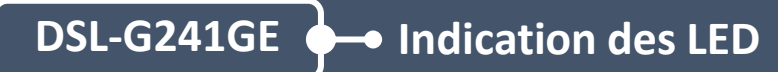

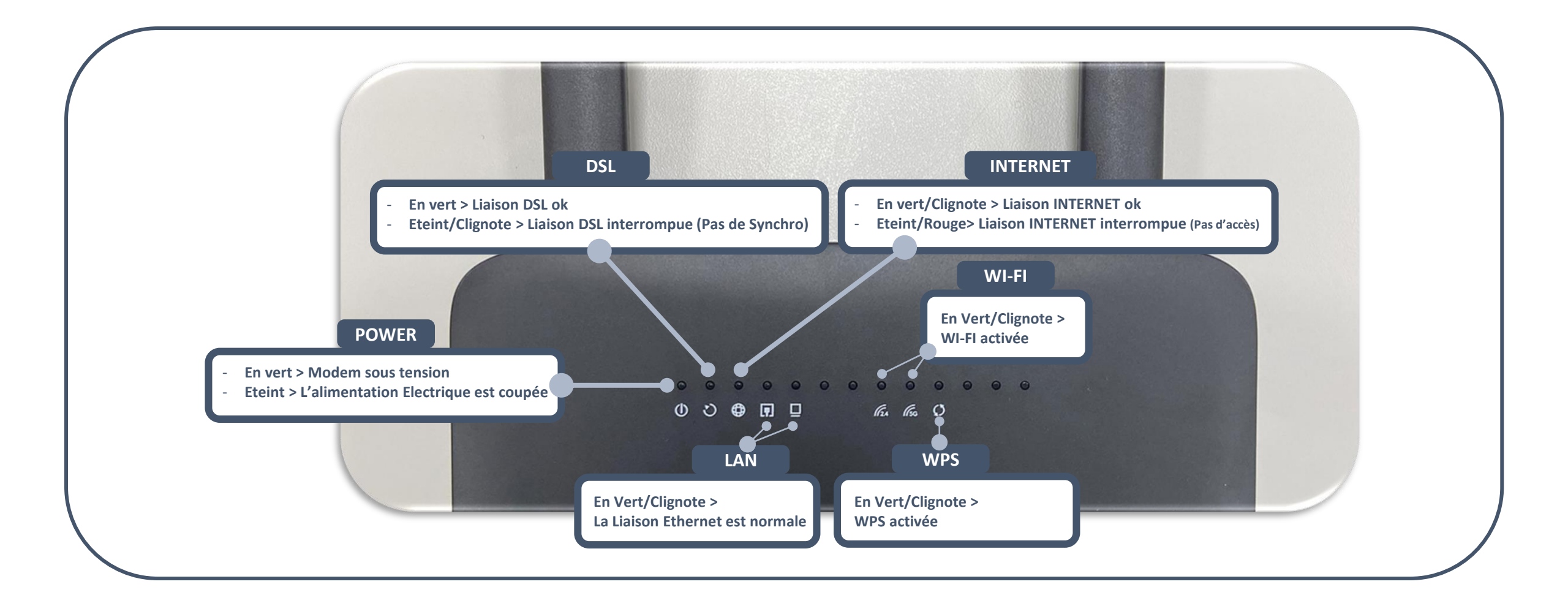

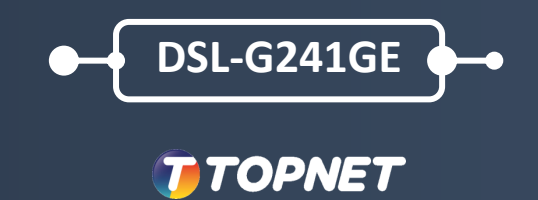

DUAL BAND WIRELESS AC1200 VDSL2/ADSL2+ MODEM ROUTER DSL-G241GE

TÉLÉCHARGEZ GRATUITEMENT « TOPNET APP »

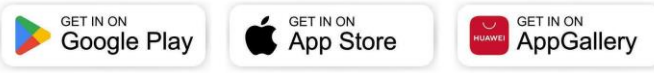

www.topnet.tn support@topnet.tn